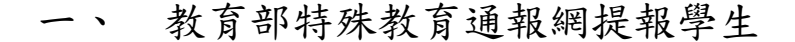

(一)新增疑似生

★建議使用 IE 瀏覽器

1. 需先至通報網學務系統內提報:

◎進入教育報特殊教育通報網:(www.set.edu.tw)

進行設定,以確認新版特教通報網操作功能正常。

若網頁無法正常顯示,請下載 REG 設定檔後重新整理網頁。

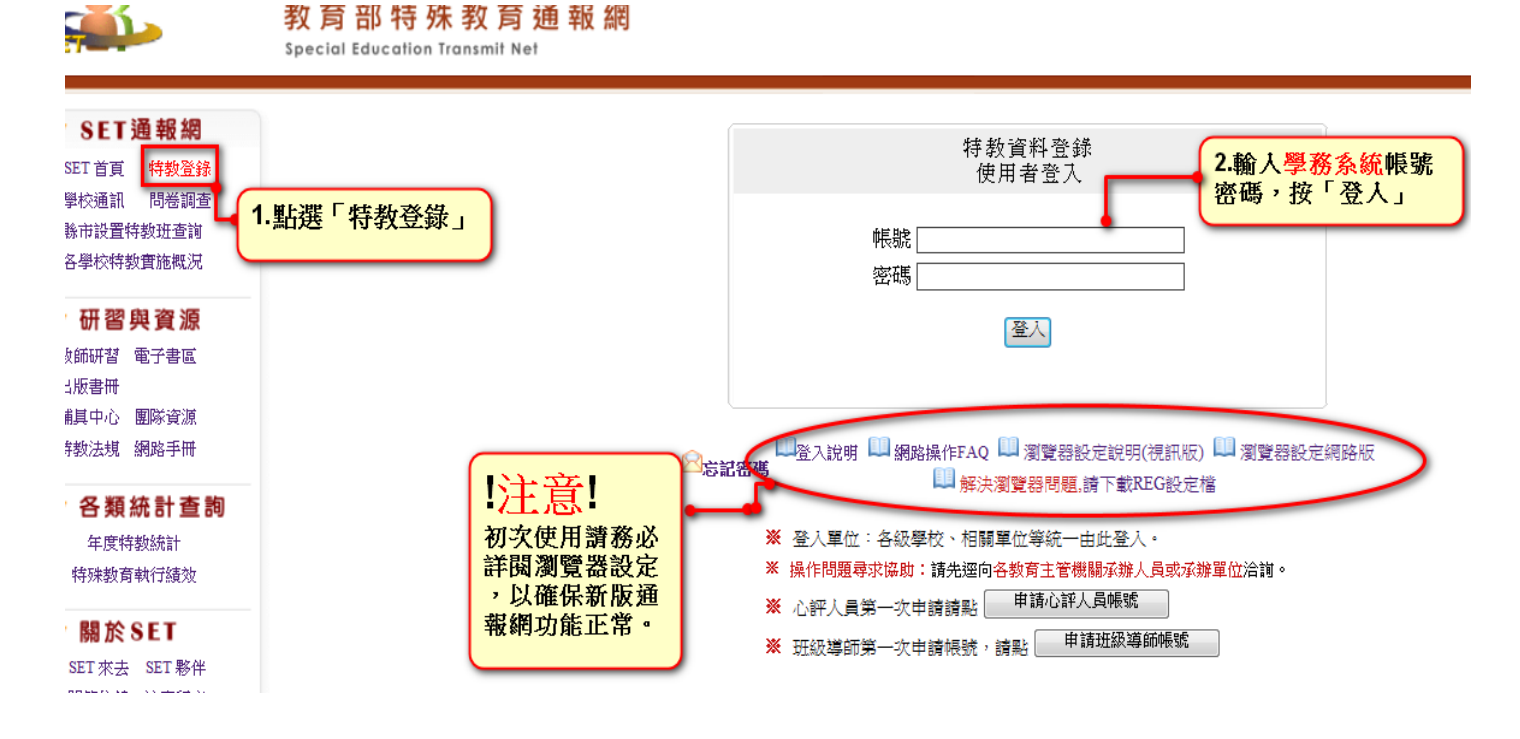

## 2. 通報新版上線→身心障礙類→疑似障礙生→新增身障生

|                                       | <b>▼</b>                                                                                                    |                          |                        |     |                |                                           |                 | 身障類學生(疑似         | (生)-查詢條件 |                     |               |                      |         |
|---------------------------------------|----------------------------------------------------------------------------------------------------|--------------------------|------------------------|-----|----------------|-------------------------------------------|-----------------|------------------|----------|---------------------|---------------|----------------------|---------|
|                                       | 學務<br>最新消息(8)<br>總校・班級・結製人力<br>直報新版上線<br>● 身心障礙領<br>● 承確定個案(身障)<br>● <mark>能以男障理<br/>● 休學或中觀<br/>● 放棄服務學生<br/>● 資賦使與升級<br/>特数學生(舊版)<br/>當科偵錯檢查<br/>■ 學生動態追蹤<br/>● 學生動態追蹤<br/>● 學生資料查錯<br/>● 身障類其他偵錯<br/>● 教師資料查錯</mark> | 縣市·鄉鎮<br>教育階段-3          | 市 高<br>F級              | 5雄市 | ▼ 小浦           |                                           | 特教類別<br>性別-障礙程度 |                  | •        | ▼<br>▼              | 關鍵字<br>身障手冊類別 | 學生姓名  ▼              |         |
| ● ● ● ● ● ● ● ● ● ● ● ● ● ● ● ● ● ● ● |                                                                                                    | ● Step<br>點選<br>→身<br>→疑 | 1<br>通報新<br>心障礙<br>似身障 | 版類生 |                |                                           |                 |                  |          | Step2<br>點選「<br>障生」 | 新增身           | 教育階段,年,班,姓名<br>新增身焊生 | -<br>查詢 |
|                                       |                                                                                                    | 序號                       | 學生 /<br>性別             | 教   | 育階段 /<br>年 / 班 | 特教類別 /<br>特教類別二 /<br>身心 <mark>障礙類別</mark> | 特教安置:<br>特教安置   | 班型(一) /<br>班型(二) | 就學起訖     | 登錄日期                |               | 狀態                   |         |
|                                       |                                                                                                    |                          |                        |     |                |                                           |                 | 沒有符合條            | 件的資料     |                     |               |                      |         |

◆<u>特教學生(舊版)</u>已移除「疑似身障生」。

3. 輸入身分證字號→產生基本資料表,請確實填寫基本資料,完成後存檔

|         |                     | 似身峰生申請           |     |
|---------|---------------------|------------------|-----|
| 身分證字號。  | □ 非本國學生             | Step3<br>輸入身分譜字號 |     |
| 該生教育階段。 | ○學前 ○ 圖小 ○ 國中 ○ 高中職 | →點選「該生教育階段」      |     |
|         |                     | ★身分證字號不可輸入錯誤     | 下一步 |

|                  |                                                           |               | 學生基本資料(唐傳編編編)           |                                       |                                                                                                    |                     |  |  |  |  |
|------------------|-----------------------------------------------------------|---------------|-------------------------|---------------------------------------|----------------------------------------------------------------------------------------------------|---------------------|--|--|--|--|
| 學校               | 市立一副中                                                     | 身分被字號         | Road Street             | 出生日期。                                 |                                                                                                    |                     |  |  |  |  |
| 學生姓名 *           |                                                           | 性別            | 女 🗸                     | 數實階段*                                 | 関キー                                                                                                    |                     |  |  |  |  |
| 戶藉地址。            | 高雄市                                                       |               | history and a           |                                       | - Andrewski - Andrewski - Andrewski - Andrewski - Andrewski - Andrewski - Andrewski - Andrewski - Andrewski - A | ]                   |  |  |  |  |
| 居住地址。            | 高雄市  く 三民国  く                                             |               |                         |                                       |                                                                                                    |                     |  |  |  |  |
| 電話 *             | (07 V)                                                    | 手機            |                         | 家長 Email                              |                                                                                                    |                     |  |  |  |  |
| 家長*              |                                                           | 親屬狀況          | ● 魏親 ○ 單親 ○ 失親          | 低收入户                                  | □是・録數:                                                                                                    | ~                   |  |  |  |  |
| 原住民              | □ 是・原住民族祖籍:                                               |               |                         |                                       |                                                                                                    |                     |  |  |  |  |
| 學日期*             |                                                           | 暴煞日期 -        |                         |                                       |                                                                                                    |                     |  |  |  |  |
| \$数類別 *<br>(身障類) | 疑似[學習章礙                                                   | 特数類別<br>(資便類) |                         | 特数類別<br>(資便類二)                        |                                                                                                    |                     |  |  |  |  |
| 年級               | 1 1年                                                      | 安置情形。<br>[說明] | 普通班(探覺特數服務)             | ✓ 輔導老師                                |                                                                                                    |                     |  |  |  |  |
| 班别*              | ш.                                                        | V             |                         | ····································· |                                                                                                    |                     |  |  |  |  |
| 醫院證明             | ● 結系院接明<br>● 持有醫院接明<br>醫院名稱: 辨<br>醫生嗎言:<br>於106年12月13日於本院 |               | 「形為」音想功按文符教<br>問題該明日期:2 | 017/12/13                             | 若有醫院議                                                                                                    | <mark>期可手動輸力</mark> |  |  |  |  |
| 備註               |                                                           |               |                         | 登錄日期                                  | 2017/12/18                                                                                                    |                     |  |  |  |  |
| 定文赋記錄            | 序號 發文日期                                                   | 教文文藝          | 特部                      | #091 #2*                              | 鑑定決議安置方式 適用階段/<br>有效日期                                                                                          |                     |  |  |  |  |
|                  | 沒知符合條件的資料                                                 |               |                         |                                       |                                                                                                    |                     |  |  |  |  |
|                  |                                                           |               |                         |                                       | 位,<br>≝•                                                                                                    | Răt                 |  |  |  |  |

- (二)提報鑑定安置(教育部特殊教育通報網)
  - 1. 點選「填寫鑑定申請表」→選擇「作業梯次」→點選「新增提報鑑定學

生」會跳出表列特教通報學生清冊及疑似學生清單

◎(請選擇正確作業梯次)

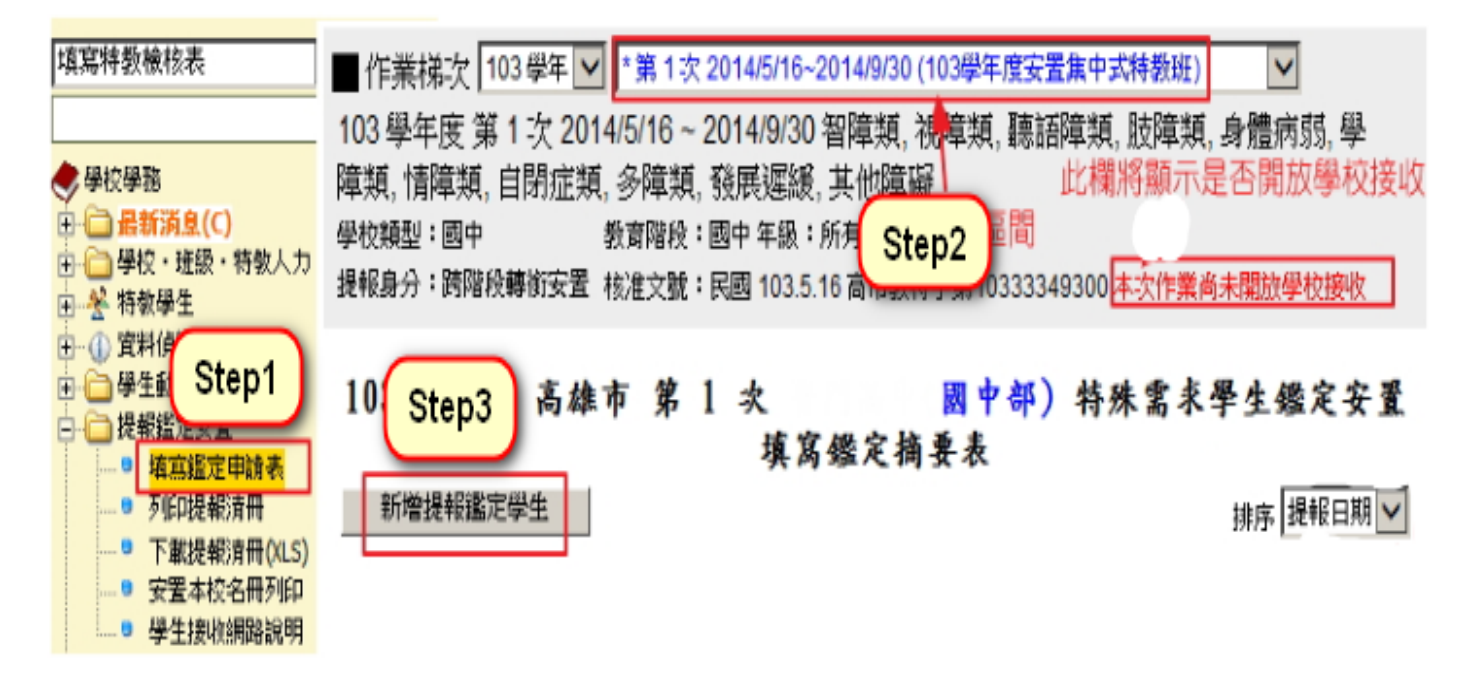

2. 選擇欲提報學生之「提報類組」及「提報身分」

<u>◎如果提報學生非本校生,可選擇提報他校學生,步驟如圖所示</u>

| ┌100字平反弟1-人―                                                             |                   |                            | -                                                                                              |                                          |                        |  |  |  |  |  |  |
|--------------------------------------------------------------------------|-------------------|----------------------------|------------------------------------------------------------------------------------------------|------------------------------------------|------------------------|--|--|--|--|--|--|
| 提報日期: 2014                                                               | /5/16 ~ 2014/9/30 |                            | <ul> <li>教育局可以提根本縣市或外縣市的學生或非通報管料庫內的學生。</li> <li>学校僅可以提根本縣市或外縣市的學生。</li> </ul>                  |                                          |                        |  |  |  |  |  |  |
| 學校分類: 國中                                                                 |                   |                            |                                                                                                |                                          |                        |  |  |  |  |  |  |
| 教育階段: 國中                                                                 |                   |                            |                                                                                                | 前月平明していられの石単原や平につんば置い                    |                        |  |  |  |  |  |  |
| 提報類註: 智障                                                                 | 類,視障類,聽語障         | 類, 肢障類, 身                  | 身の話字数                                                                                          | <b>*</b>                                 | -                      |  |  |  |  |  |  |
| 提報身分: 跨階                                                                 | 段轉銜安置             |                            |                                                                                                | エール                                      |                        |  |  |  |  |  |  |
|                                                                          |                   |                            |                                                                                                |                                          |                        |  |  |  |  |  |  |
| ■ 下列列出為本校生(or待鑑定疑似生),若想提報非本校學生請點這邊 [提報他校學生]                              |                   |                            |                                                                                                |                                          |                        |  |  |  |  |  |  |
| ·····································                                    |                   |                            |                                                                                                |                                          |                        |  |  |  |  |  |  |
|                                                                          |                   |                            |                                                                                                |                                          |                        |  |  |  |  |  |  |
| 新增提報個案 - 請選擇學生                                                           |                   |                            |                                                                                                |                                          |                        |  |  |  |  |  |  |
| 人民人口会長を持                                                                 | /                 |                            | 新增提報個案 請選擇學生                                                                                   |                                          |                        |  |  |  |  |  |  |
| 提報類組<br>選擇完畢                                                             | 教育階段              | 年班                         | 新增提報個案 - 請選擇学生<br>姓名                                                                           | 安置情形(特教班別)                               | 特教障礙類別                 |  |  |  |  |  |  |
| 提報類組<br>選擇完畢<br>選擇提報類組 🗸                                                 | 教育階段              | 年班                         | 新增提報個案 請選擇学生<br>姓名<br>                                                                         | 安置情形(特教班別)                               | 特赘障礙類別                 |  |  |  |  |  |  |
| 提報類組<br>選擇完畢<br>選擇提報類組 V<br>選擇提報身分 V                                     | 教育階段<br>國中        | 年班<br>1年                   | 新増提報個案 - 請選擇学生<br>姓名<br>吳:<br>D*~~~~~~~~~~~~~~~~~~~~~~~~~~~~~~~~~                              | 安置情形(特教班別)<br>普通班(接受特教服務)                | 特赘障礙類別<br>學習障礙         |  |  |  |  |  |  |
| 提報類組<br>選擇完畢<br>選擇提報類組 🗸<br>選擇提報身分 🗸                                     | 教育階段<br>國中<br>國中  | 年班<br>1年<br>1年             | 新增提報個案 請選擇學生<br>姓名<br><u>吳</u> ;<br>D*^^^(男)<br>林:                                             | 安置情形(特教班別)<br>普通班(接受特教服務)                | 特教障礙類別<br>学習障礙<br>學習障礙 |  |  |  |  |  |  |
| 提報類組<br>選擇完畢<br>選擇提報類組 ✓<br>選擇提報身分 ✓<br>選擇提報身分 ✓<br>選擇提報身分 ✓<br>選擇提報身分 ✓ | 教育階段<br>國中<br>國中  | 年班<br>1年<br>1年<br>日年<br>日年 | 新増提報個案 - 請選擇学生<br>姓名<br><u>男:</u><br>D*******************(男)<br>様:<br>T (男)<br>身 公 後 , 詩 埣、「 選 | 安置情形(特教班別)<br>普通班(接受特教服務)<br>普通班(接受特教服務) | 特教障礙類別<br>學習障礙<br>學習障礙 |  |  |  |  |  |  |

下列列出為本校生(or待鑑定疑似生),若想提報非本校學生請點這邊[提報他校學生]

| 提報學校:普門高中(國中部)            | 點選完後請按<br>「選擇字畢」 |     |                            | 姓           | 名 查詢   |
|---------------------------|------------------|-----|----------------------------|-------------|--------|
|                           | 进升               | GŦΙ | 新增提報個案-請選擇學生               |             |        |
| 選擇完畢                      | 教育階段             | 年班  | 姓名                         | 安置情形(特教班別)  | 特教障礙類別 |
| 選擇提報類組 ∨<br>選擇提報身分 ∨      | 國中               | 1年  | 吳 <u>;</u><br>D10000003(男) | 普通班(接受特教服務) | 學習障礙   |
| )#1∓±€∓R*规组 ▶<br>選擇提報身分 ▶ | 國中               | 1年  | 林:<br>T (男)                | 普通班(接受特教服務) | 學習障礙   |

4. 列印本校提報清冊→須一併上傳至「高雄市鑑定安置資訊網」

點選「列印提報清冊」→選擇「作業梯次」→點選「查詢」→表列該次本校所提報的學生名單→點選「列印」,選擇印表機,即可列印清冊→列印務必核章後再上傳。

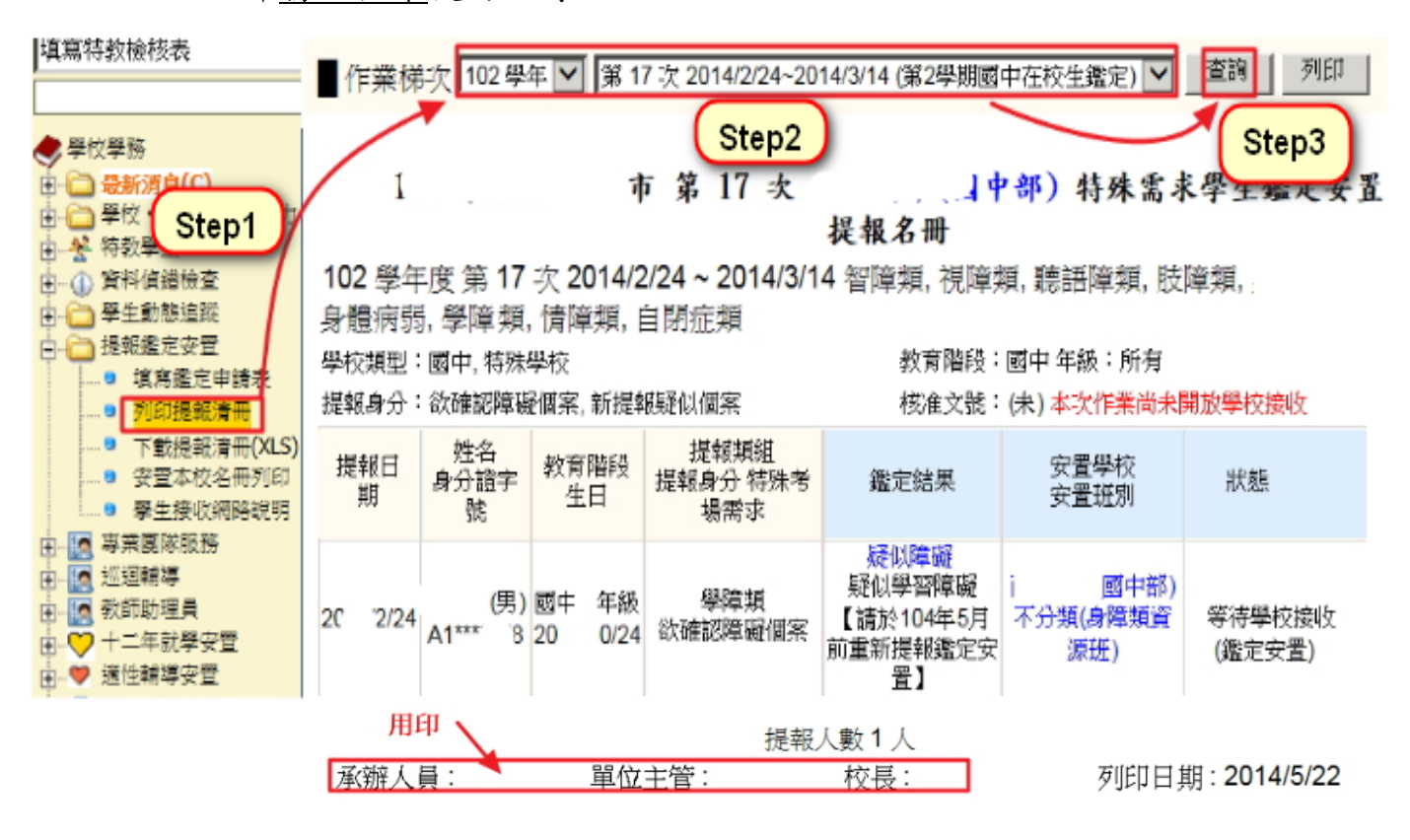